#### Лабораторна робота №4. Створення сітки скінченних елементів. Процесор Solution

**Мета**: вивчити основи методу скінченних елементів і засоби побудови скінченно-елементної сітки в ANSYS.

### 🕏 Теоретичні відомості

Задачі визначення напружено-деформованого стану конструкцій розв'язуються в ANSYS за допомогою методу скінченних елементів. Метод скінченних елементів – це чисельний метод розв'язання інтегральних і диференціальних рівнянь. Одним із етапів застосування методу скінченних елементів є дискретизація досліджуваного об'єкта. Тобто, представлення геометричної моделі об'єкта у вигляді сітки скінченних елементів (рис. 4.1). При цьому, можливе визначення рівномірної (рис. 4.1, а) або нерівномірної (рис. 4.1, б).

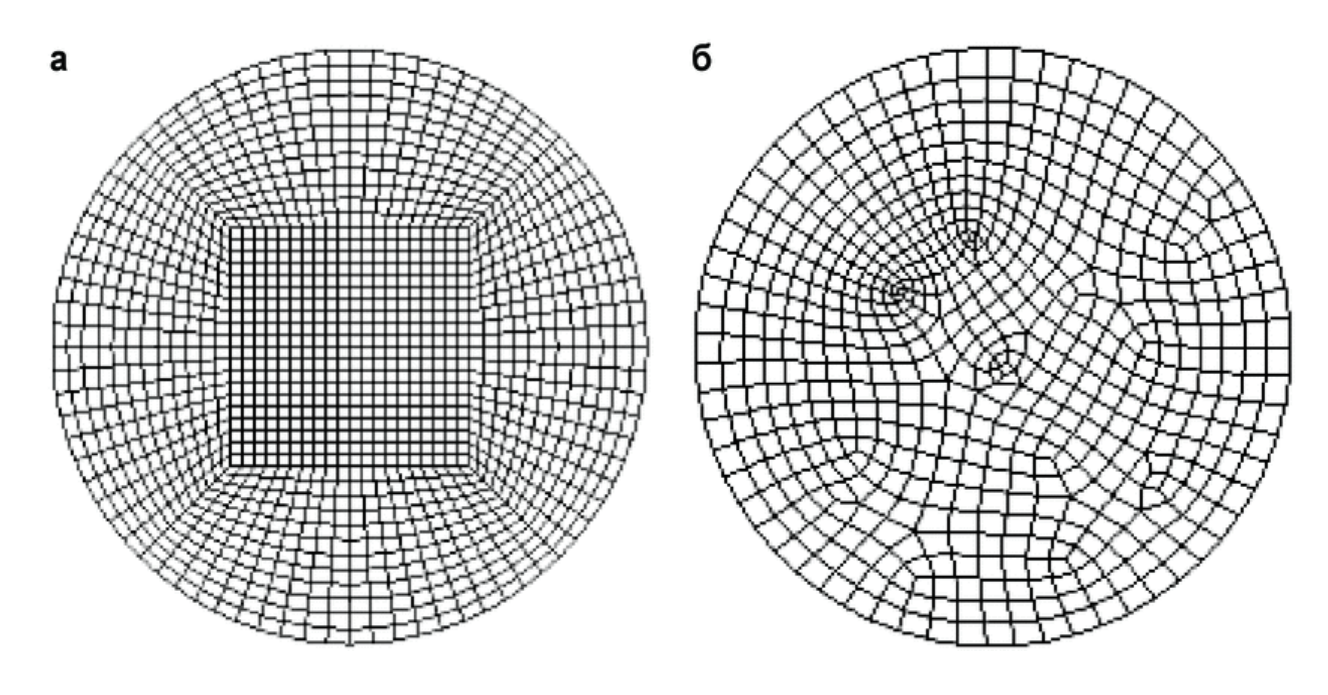

Рис. 4.1 – Сітка скінченних елементів

В основі скінченно-елементної сітки, що генерується спеціальною програмою генератором можу бути різноманітні 2D\3D елементи: трикутники (рис. 4.2, а); чотирикутники (рис. 4.2, б); гексаедри (рис. 4.2, в); тетраедри (рис. 4.2, г); призми (рис. 4.2, д); піраміди (рис. 4.3, е).

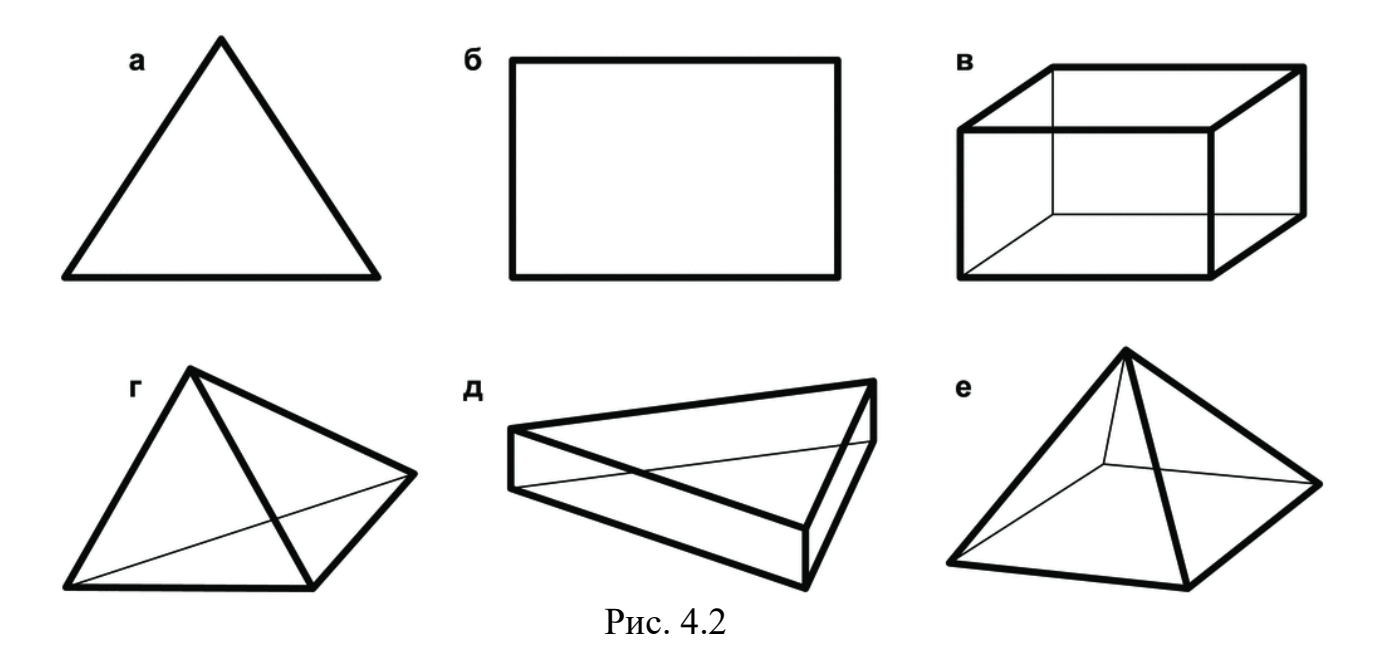

Програмна оболонка Ansys Workbench предоставляє можливість роботи з наступними генераторами сіток:

- Ansys Meshing універсальний 2D\3D генератор сіток, який дозволяє генерувати сітки на основі гекса-, тетра- та призматичних елементів. Для 2D областей використовуються чотири- та трикутні елементи;
- Ansys TurboGrid генератор, призначений для автоматизованої побудови сіток на основі гексаедрів для лопатей машин (гребні гвинти, лопаті турбін тощо);
- Ansys ICEM CFD потужний генератор сіток, який використовується для розширення функціоналу програм Ansys Meshing Design Modeler.

## Робота з Ansys Meshing

Препроцесор Ansys Meshing інтегровано в Ansys Workbench. Розглянемо далі основні етапи роботи з програмою.

Для завантаження програми необхідно викликати меню Mesh з Toolbox (рис. 4.3, а) або редагувати рядок Mesh/Model в шаблоні задачі (рис. 4.3, б).

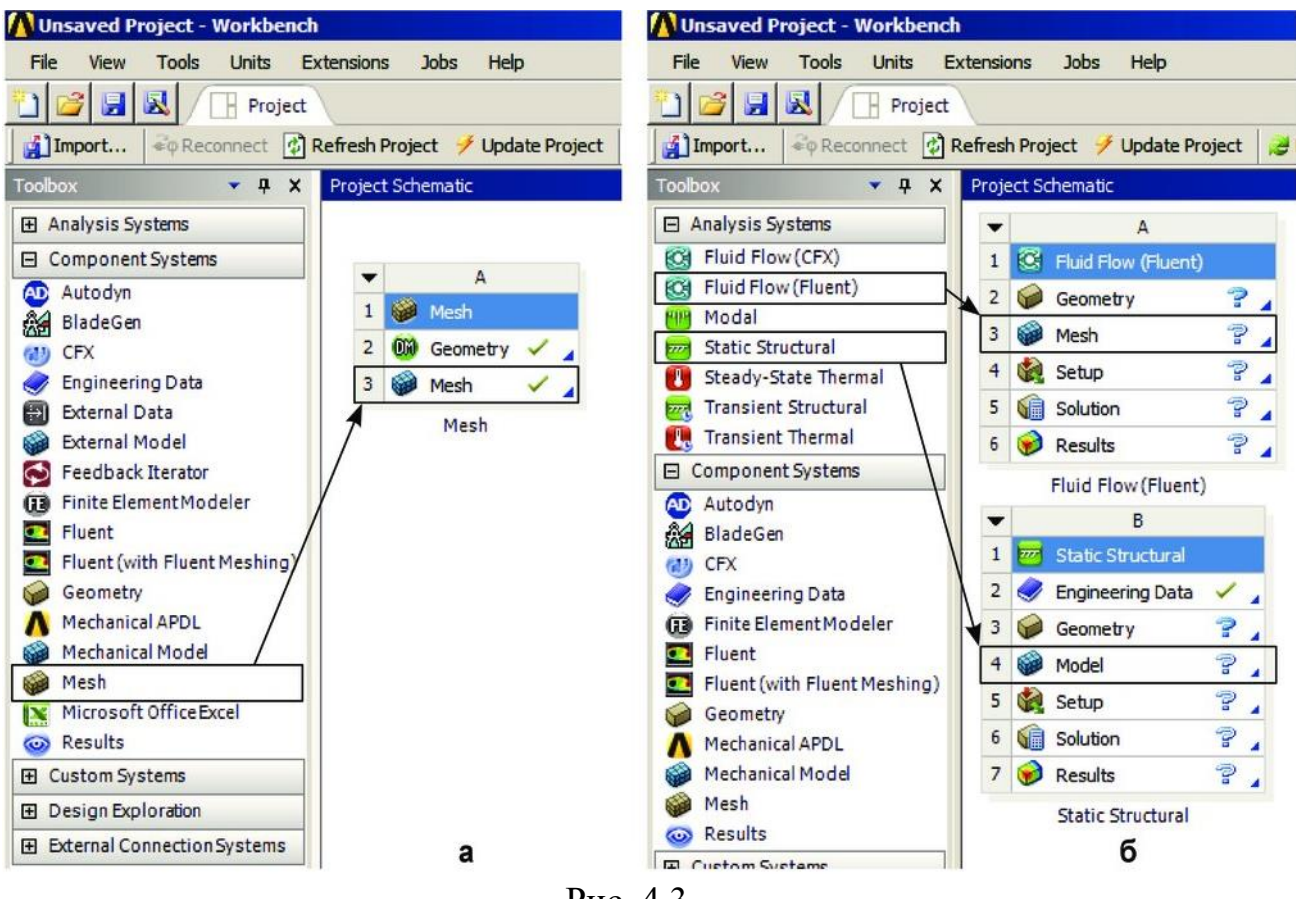

Рис. 4.3

Інтерфейс програми містить дерево проектів, графічне вікно, вікно налаштувань та панель інструментів (рис. 4.4).

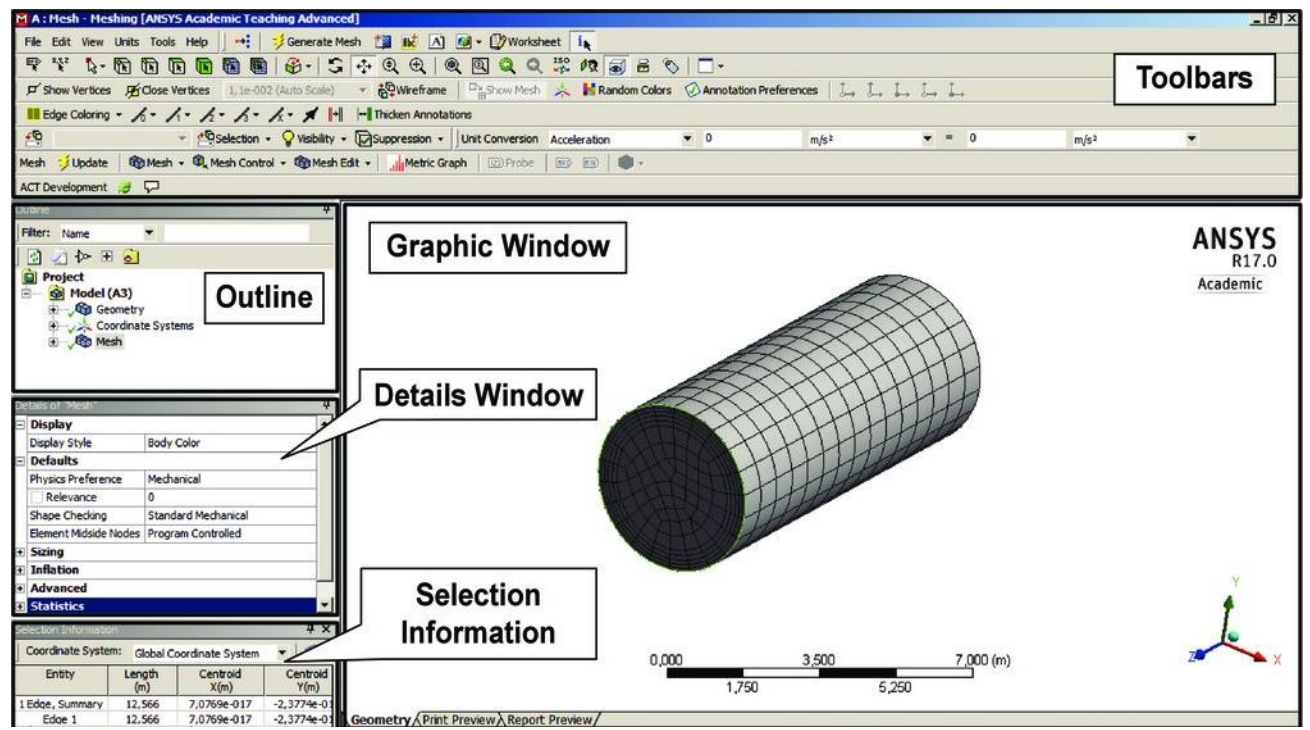

Рис. 4.4

Перед генерацією сітки, можна попередньо переглянути результат дискретизації за допомогою меню **Previw Surface Mesh** (рис. 4.5)

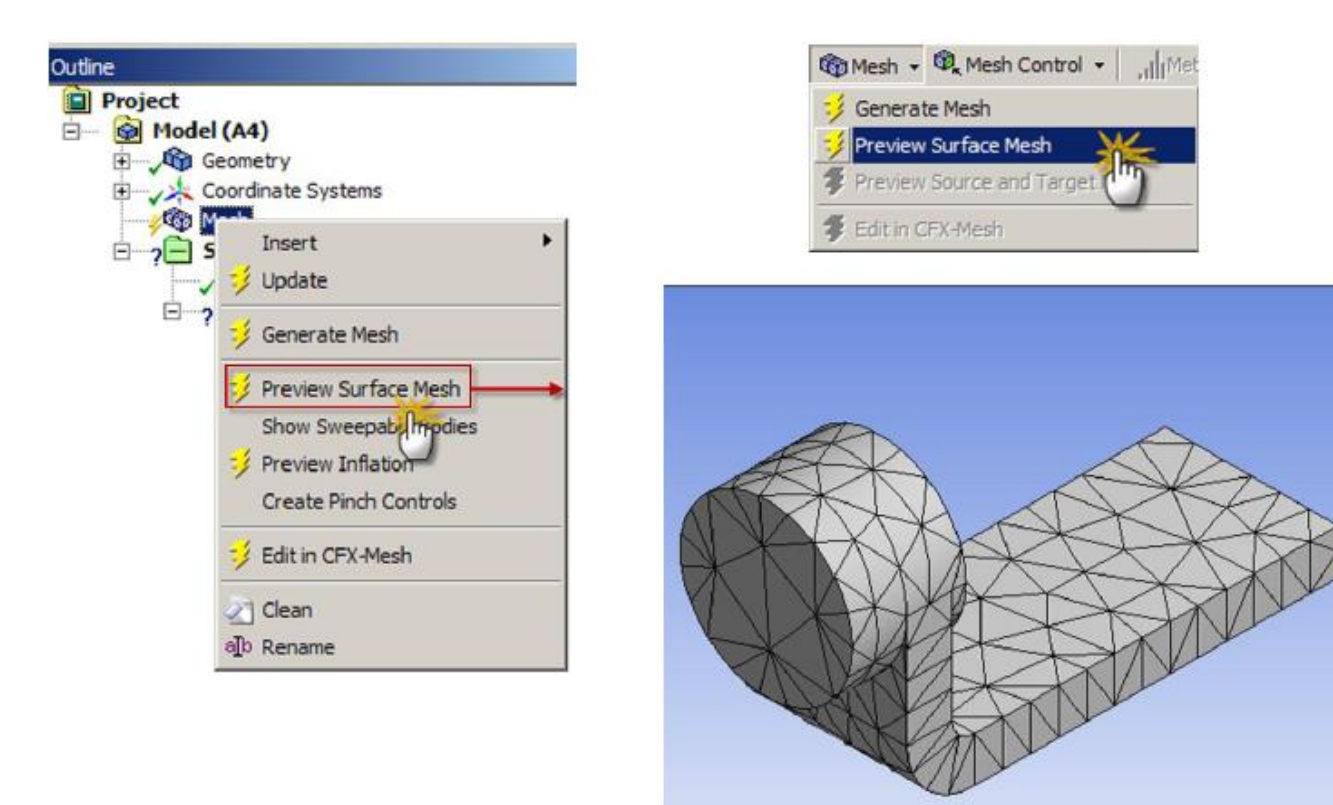

Рис. 4.5

# Налаштування генератора сіток

Вікно Details of Mesh містить різноманітні налаштування якості сітки. Розділ Defaults містить налаштування типу фізичної задачі (Physics Preference); фактор густини сітки (Relevance), який змінюється в діапазоні від -100 до 100 (-100 – рис. 4.6,а; 0 – рис. 4.6,б; 100 – рис. 4.6,в).

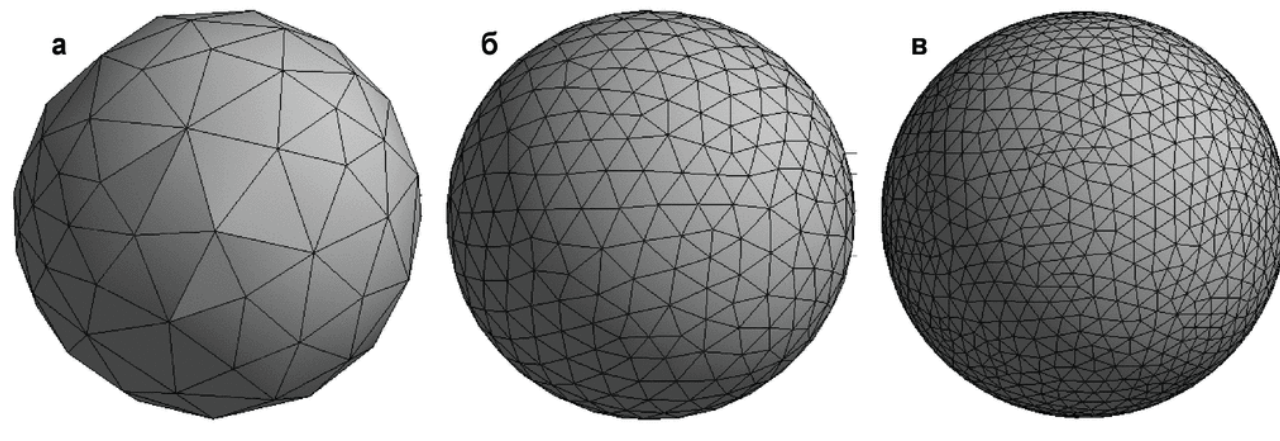

Рис. 4.6

Розділ **Statics** містить відомості про кількість елементів та відповідних узлів (рис. 4.7)

| OL                   | utine                                        |                                     |                     |    | ф.     |  |  |
|----------------------|----------------------------------------------|-------------------------------------|---------------------|----|--------|--|--|
| E                    | Project<br>Model (A<br>Geor<br>Coord<br>Mesh | 4)<br>ietry<br>dinate S<br>ic Strue | ystems<br>ctural (A | 5) | *<br>* |  |  |
| De                   | tails of "Mesh"                              |                                     |                     |    | 4      |  |  |
| Ξ                    | Defaults                                     |                                     |                     |    |        |  |  |
|                      | Physics Preference                           | Mecha                               | inical              |    |        |  |  |
|                      | Relevance                                    | 0                                   |                     |    | _      |  |  |
| ŧ                    | Sizing                                       |                                     |                     |    |        |  |  |
| ŧ                    | Inflation                                    |                                     |                     |    |        |  |  |
| Inflation   Advanced |                                              |                                     |                     |    |        |  |  |
| Ŧ                    | Pinch                                        |                                     |                     |    |        |  |  |
| 6                    | Statistics                                   |                                     |                     |    |        |  |  |
|                      | Nodes                                        | 986                                 |                     |    |        |  |  |
|                      | Elements                                     | 492                                 |                     |    |        |  |  |
| -                    | Mesh Metric                                  | None                                |                     |    |        |  |  |
| 1                    | Mesh Metric                                  | None<br>Рис                         | . 4.7               |    | _      |  |  |

Густина сітки впливає на точність подальших розрахунків. При цьому, слід враховувати, що дуже детальна сітка призводить до збільшення часу генерації сітки та розрахунків. Отже, необхідно обрати оптимальний варіант параметрів густини сітки, розміру скінченного елементу, якості сітки тощо. Крім параметру **Relevance**, можна використовувати його середнє значення **Relevance Center** з розділу **Sizing.** Можливі значення цього параметру: **Coarse(груба сітка), Medium(середня сітка), Fine(мала сітка).** 

Співвідношення між параметрами **Relevance та Relevance Center** можна побачити на рис. 4.8.

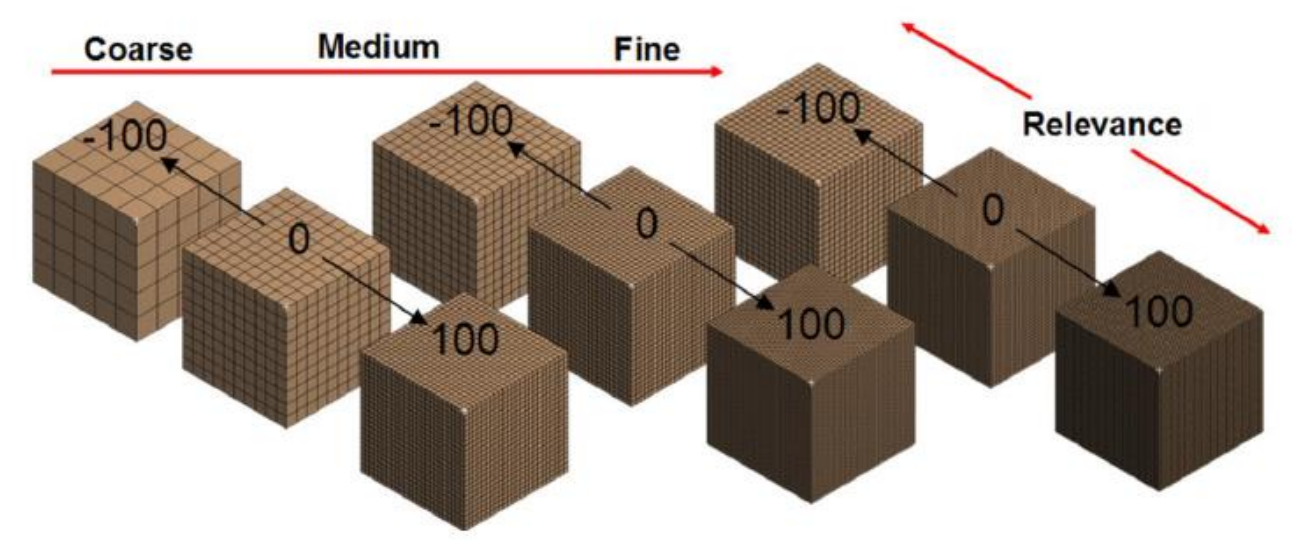

Рис. 4.8

Налаштування розміру елемента (Element Size) визначає розмір елементу всієї моделі. Дана опція не активна, коли використовується функція додаткових налаштувань розміру елемента (Use Advanced Size Function).

| De | tails of "Mesh"                | And the second second | 4 De | tails of "Mesh"          |                 | 导 |
|----|--------------------------------|-----------------------|------|--------------------------|-----------------|---|
| -  | Defaults                       |                       | 8    | Defaults                 |                 |   |
|    | Physics Preference             | Mechanical            |      | Physics Preference       | Mechanical      |   |
|    | Relevance                      | 0                     |      | Relevance                | 0               |   |
| Ξ  | Sizing                         |                       | E    | Sizing                   |                 |   |
|    | Use Advanced Size Function     | tionOff               |      | Use Advanced Size Functi | Off             |   |
|    | Relevance Center               | Coarse                |      | Relevance Center         | Coarse          |   |
|    | Element Size                   | Default               |      | Element Size             | 5,0 mm          |   |
|    | Initial Size Seed              | Active Assembly       |      | Initial Size Seed        | Active Assembly |   |
|    | Smoothing                      | Medium                |      | Smoothing                | Medium          |   |
|    | Transition                     | Fast                  |      | Transition               | Fast            |   |
|    | Span Angle Center              | Coarse                |      | Span Angle Center        | Coarse          |   |
|    | Minimum Edge Length            | 3,23540 m             |      | Minimum Edge Length      | 3235,40 mm      |   |
| +  | Inflation<br>Advanced<br>Pinch |                       | ÷    | Inflation Advanced Pinch |                 |   |
| +  |                                |                       | ÷    |                          |                 |   |
| +  |                                |                       | ÷    |                          |                 |   |
| +  | + Statistics                   |                       | +    | Statistics               |                 |   |

Налаштування вихідного розміру сітки (Initial Size Seed) вказує розмір сітки (Assembly, Part,...), який використовується на початку генерування сітки.

Налаштування згладжування (Smoothing) активні при вимкненій функції додаткових налаштувань розміру елемента (Use Advanced Size Function). Згладжування сітки виконується для покращення якості елементів. Значення згладжування (Low, Medium, High) керують кількістю ітерації згладжування.

#### Методи побудови сіток

Методи побудови сіток доступні через контекстне меню компонента Mesh в дереві Outline.

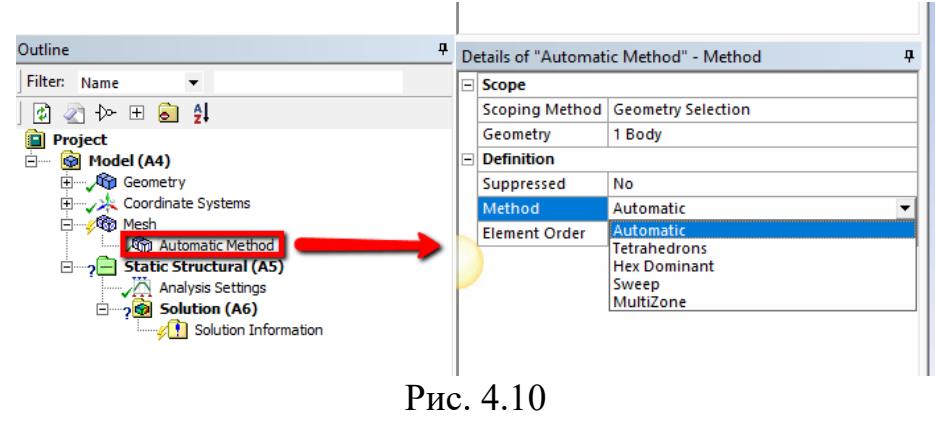

## Критерії якості сіток

Якісна дискретизація вихідного об'єкту ключовий фактор точності розв'язання задачі. Розділ **Quality** вікна властивостей (рис. 4.11) побудованої

сітки дозволяє розраховувати різноманітні метрики якості і за ними робити висновок про якість побудованої сітки.

| Display            |                               |   |    |  |
|--------------------|-------------------------------|---|----|--|
| Display Style      | Body Color                    |   |    |  |
| Defaults           |                               |   |    |  |
| Physics Preference | Mechanical                    |   |    |  |
| Relevance          | 0                             |   |    |  |
| Element Order      | Program Controlled            |   |    |  |
| Sizing             |                               |   |    |  |
| Quality            |                               |   |    |  |
| Check Mesh Qua     | Yes, Errors                   |   |    |  |
| Error Limits       | Standard Mechanical           |   |    |  |
| Target Quality     | Default (0.050000)            |   |    |  |
| Smoothing          | Medium                        |   |    |  |
| Mesh Metric        | None                          | - |    |  |
| Inflation          | None                          |   |    |  |
| Advanced           | Element Quality               | - |    |  |
| Statistics         | Jacobian Ratio (MAPDL)        |   |    |  |
| Nodes              | Jacobian Ratio (Corner Nodes) |   |    |  |
|                    | Jacobian Ratio (Gauss Points) |   | ι. |  |
| Liements           | Warping Factor                |   |    |  |
| Aanage Views       | Parallel Deviation            |   | >  |  |
|                    | Maximum Corner Angle          |   |    |  |
| 💽 🗙 🖏 🌗 🛛          |                               |   |    |  |

Рис. 4.11

Розглянемо деякі основні метрики якості.

**Element Quality**. Може приймати значення від 0 (низька якість) до 1 (висока якість). Для 2D випадку крітерій засновано на відношенні площі елементу до суми квадратів довжин ребер елементу. Для 3D випадку – на відношенні об'єма елем'нту до квадратного кореня суми квадратів довжин ребер елементу в кубі.

**Aspect Ratio**. Визначає відношення максимальної і мінімальної довжин сторін елементу. Найкращім співвідношенням є Aspect Ratio=1, однак, для багатьох задач можливо більш високе значення.

# **«Завдання до лабораторної роботи**

Для кожної з геометричних моделей лабораторної роботи №2 згенерувати сітку скінченних елементів.

# ? Контрольні запитання

- 1. Опишіть процес розв'язання задачі в ANSYS.
- 2. Як відбувається побудова скінченно-елементної сітки в ANSYS?

3. Яким чином задаються зовнішні навантаження та граничні умови?

4. У чому суть процесу моделювання?

5. Як визначається адекватність моделі? Чим вона характеризується?